Návod pre klienta na odosielanie dokladov svojej účtovníčke cez službu Asistentka.online

## Postup na odosielanie dokladov

| 1. | Otvorte si Messenger<br>( <u>http://m.me/lunna.tvoja.asistentka</u> )<br>vo svojom mobile alebo počítači.<br>Otvorí sa Vám stránka <b>Lunny – tvoja</b><br><b>asistentka</b> . | Ahoj.         Rada ťa opäť vidím.         Máš pre mňa nové doklady?         Áno, chcem poslať         Teraz nie         Mám otázku                                                                                                    |  |
|----|----------------------------------------------------------------------------------------------------|----------------------------------------------------------------------------------------------------|--|
| 2. | Zvoľte <b>Áno, chcem poslať</b> doklady.<br>Ak sa Vám nezobrazí ponuka, napíšte <b>Ahoj</b><br>a <b>odošlite</b> .                                                             | <ul> <li>Vyber si</li> <li>Odoslať doklady</li> <li>Môžeme sa pustiť do posielania dokladov 2</li> </ul>                                                                                                    |  |
| 3. | Vyberte ikonku obrázka ᠫ (ak máte<br>doklady už odfotené) alebo ikonku<br>fotoaparátu <sup>O</sup> (ak máte papierové<br>doklady).                                             | Pripájam sa na tvoju účtovníčku.         HOTOVO!         Postupne posielaj doklady na spracovanie.         Keď skončíš, vyber voľbu koniec vkladania.         Vlož doklady         Image: Construction of the správu                                                                                                    |  |
| 4. | Môžete vybrať aj viacero súborov<br>naraz. Potom zvoľte <b>Otvoriť</b><br>a následne <b>odošlite</b> .                                                                         | <ul> <li>Tento počítač &gt; Obrázky &gt; Z fotoaparátu</li> <li>Nový priečinok</li> <li>Súbory konverzá</li> <li>Súbory konverzá</li> <li>Súkromné</li> <li>Tento počítač</li> <li>Súkromné</li> <li>Tento počítač</li> <li>Dokumenty</li> <li>Hudba</li> <li>Obrázky</li> <li>Pracovná ploche</li> <li>priestorové obje</li> <li>Stahnuté súbory</li> <li>WIN_20200331_1</li> <li>6.19_23_Pro.jpg</li> <li>WIN_20200331_1</li> <li>6.19_23_Pro.jpg</li> <li>WIN_20200331_1</li> <li>6.19_23_Pro.jpg</li> <li>WIN_20200331_1</li> <li>6.19_53_Pro.jpg</li> <li>WIN_20200331_1</li> <li>6.19_53_Pro.jpg</li> <li>WIN_20200331_1</li> <li>6.19_53_Pro.jpg</li> <li>WIN_20200331_1</li> <li>6.19_53_Pro.jpg</li> <li>WIN_20200331_1</li> <li>6.19_53_Pro.jpg</li> <li>WIN_20200331_1</li> <li>6.19_53_Pro.jpg</li> <li>WIN_20200331_1</li> <li>6.19_53_Pro.jpg</li> <li>WIN_20200331_1</li> <li>6.19_53_Pro.jpg</li> <li>WIN_20200331_1</li> <li>1.0000031_1</li> <li>1.00000031_1</li> <li>1.00000031_1</li> <li>1.00000031_1</li> <li>1.00000031_1</li> <li>1.00000031_1</li> <li>1.00000031_1</li> <li>1.000000000000000000000000000000000000</li></ul>                                                                                                    |  |
| 5. | Po odoslaní dokladu môžete hneď<br>pokračovať ďalším.<br>Niektoré odoslané doklady (napríklad<br>s príponou pdf) uvidíte len s názvom<br>súboru bez náhľadu.                   | Image: Statistic Statistic Statis Statis Statistic Statistic Statistic Statistic Stat |  |
|    |                                                                                                    | Áno Nie, končíme                                                                                                    |  |

| . Po skončení odosielania dokladov sa<br>zobrazí sumár odoslaných dokladov.          | Dakujem za nahranie 1 dokladov.<br>Pripravím ich pre Tvoju účtovníčku a ona ich spracuje v dohodnutých termínoch.                           |
|--------------------------------------------------------------------------------------|----------------------------------------------------------------------------------------------------|
|                                                                                      | Budem rada, keď mi budeš doklady posielať priebežne - ušetrí to kopec nervov<br>účtovníčke, mne a asi aj Tebe ak niečo bude treba napraviť. |
|                                                                                      | Pekný zvyšok dňa, teším sa nabudúce.                                                                                                    |
| Pokračovať v odosielaní dokladov<br>môžete kedykoľvek po otvorení<br>chatu s Lunnou. | Ahoj.                                                                                                    |
|                                                                                      | Rada ťa opäť vidím.                                                                                                    |
|                                                                                      | Máš pre mňa nové doklady?                                                                                                    |
|                                                                                      | Áno, chcem poslať) (Teraz nie) (Mám otázku)                                                                                                 |

Video návod: <u>https://new.kros.sk/download/26342/asistentka-online/50469/video-asistentka-online-pouzivanie-v-messengeri.mp4</u>